## **NEW USER REGISTRATION**

| Kerala Shops and Commercial Establishment Workers Welfare Fund Board                                                         |
|----------------------------------------------------------------------------------------------------|
| New User Registration           0229041041         01/11/2014         Enter a valid Reg.Date           Login to your account |
| Search Registration Update Mobile Number                                                                                     |
| Back to Home                                                                                                    |
|                                                                                                    |

- Enter Registration Number and Registration date.
- Click Search Registration Button.

| 0229041041        | 01/11/2014    |                       | _ |
|-------------------|---------------|-----------------------|---|
|                   |               | Login to your account |   |
| സ്റ്റേഷനറി ഷോപ്പ് | അഞ്ജനംകട്ടയിൽ |                       |   |
| ജയപ്രകാശ്.ആർ      | 9947573629    | Update Mobile Number  |   |
| Username          | Password      | Back to Home          |   |
| Confirm Password  | Mobile Number |                       |   |
| otp               | Generate Otp  |                       |   |

- Enter Username, Password, Confirm Password, Mobile Number.
- Then Click Generate OTP.
- OTP will sent to mobile number given.

|       | 1                 |                                                     |                       | , Î |
|-------|-------------------|-----------------------------------------------------|-----------------------|-----|
| - Jak | New User Registra | tion                                                |                       |     |
| 1214  | 0229041041        | 01/11/2014                                          | Login to your account |     |
|       | സ്റ്റേഷനറി ഷോപ്പ് | അഞ്ജനംകട്ടയിൽ                                       |                       |     |
|       | ജയപ്രകാശ്.ആർ      | peedika.kerala.gov.in     Message Sent Successfully | le Number             |     |
|       | testusername      |                                                     | е                     |     |
|       | •••••             | 9808758832                                          |                       |     |
|       | otp               | Generate Otp                                        |                       |     |
|       | Captcha           | cfa92b 🥏                                            |                       |     |
|       | User              | Create                                              |                       |     |

- Enter Captcha and click User Create Button.
- Now user will created.

| 200  | New User Registra | ation         |                      |  |
|------|-------------------|---------------|----------------------|--|
| 171/ | 0229041041        | 01/11/2014    |                      |  |
|      | സ്റ്റേഷനറി ഷോപ്പ് | അഞ്ജനംകട്ടയിൽ |                      |  |
|      | ജയപ്രകാശ്.ആർ      | 9947573629    | Update Mobile Number |  |
|      | testusername      | •••••         | Back to Home         |  |
| 1    | •••••             | 9808758832    |                      |  |
|      | 435674            | Resend Otp    |                      |  |
|      |                   | cfa92b        |                      |  |